## 工事の修正方法

I度登録した工事でも登録内容(計画または実施)の修正、修正後の帳票(計画書又は実施書)の印刷は可能です。 ※印刷方法は別紙にてご案内がございます

【下記は動作確認済環境で起動し、IDとパスワードを使ってコブリスにログインした後の操作です】

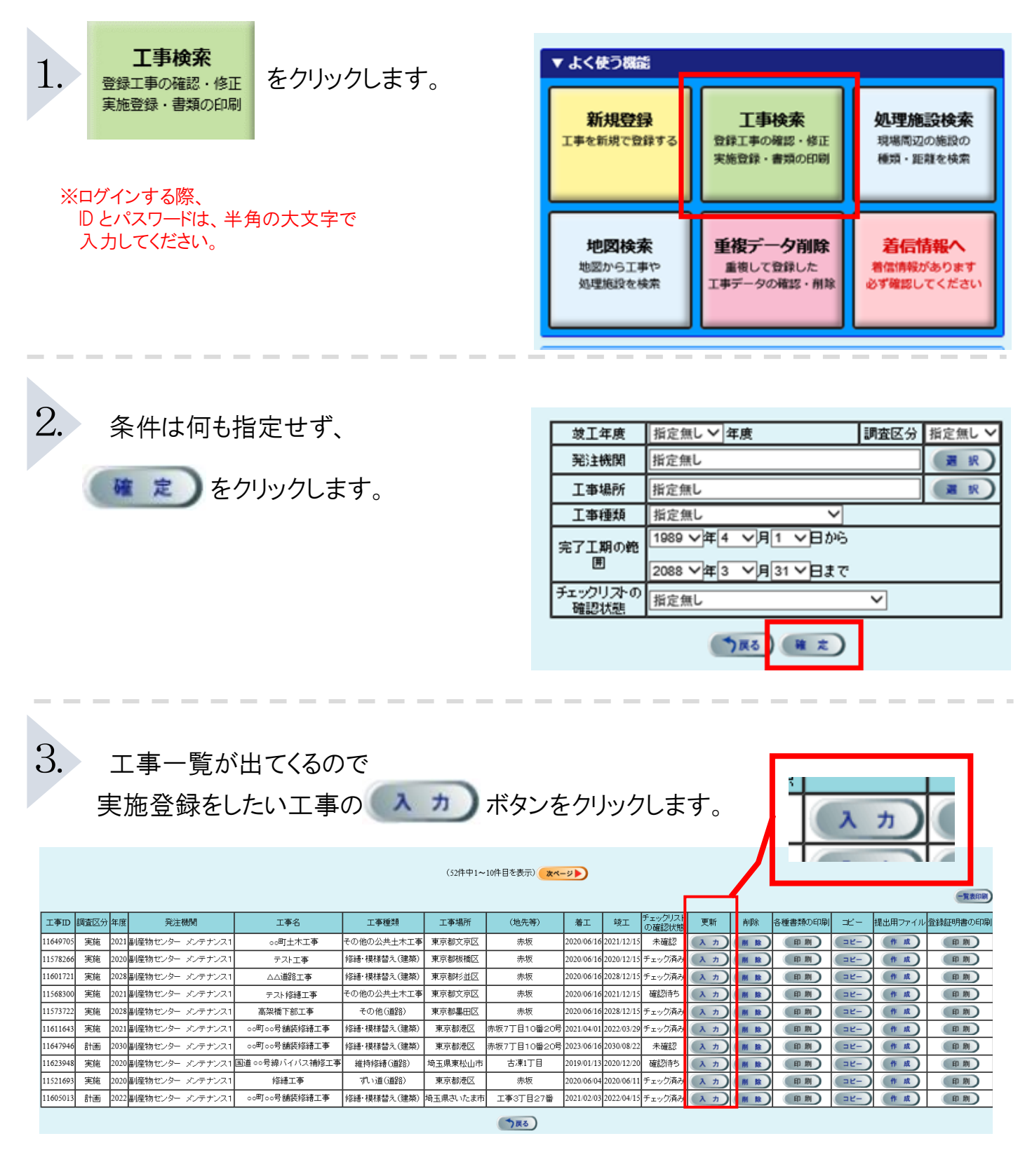

4. 工事概要を修正する際は下図の画面から行ってください。

資材利用の情報/副産物搬出の情報の変更は

建設リサイクル関連様式の登録。をクリックします。

| 建設副産物情報交換システム |      |                                       |                                    |                             |
|---------------|------|---------------------------------------|------------------------------------|-----------------------------|
|               | 工事概要 | 夷                                     |                                    |                             |
| 事業所情報         |      | ご利用になる前に                              | 情報交換のための特定建設資材等の登録(任意)             | 建設リサイクル関連様式の登録              |
|               |      |                                       | ※赤字:入力必須<br>作成年月日: <mark>20</mark> | i<br>21 		 年 10 		月 20 		 日 |
| 道のり   文 字     | f    |                                       | 受注者                                |                             |
|               |      | 1 1 1 1 1 1 1 1 1 1 1 1 1 1 1 1 1 1 1 | 1 4 - 1/- We man                   |                             |

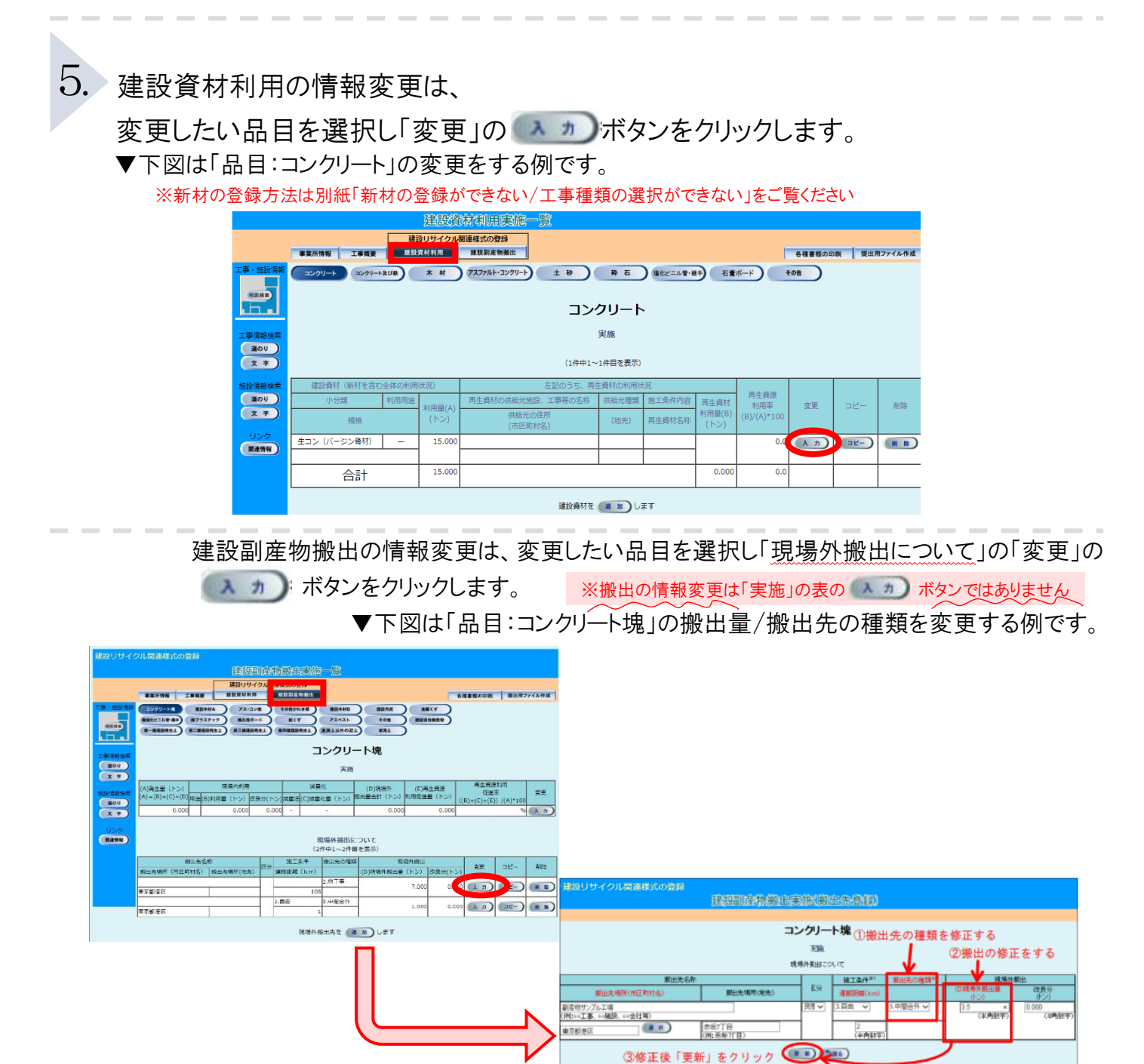